# Risoluzione dei problemi relativi al VoD configurato con GQI e PowerKEY su cBR-8

# Sommario

Introduzione Prerequisiti Requisiti Componenti usati Configurazione delle sessioni VoD con GQI e PowerKEY Verifica Risoluzione dei problemi: Sessioni VoD non avviate o bloccate in PowerKey in sospeso Caso 1. Le sessioni VoD non vengono avviate Caso 2. Sessioni VoD bloccate in PowerKey in sospeso

# Introduzione

Questo documento descrive come configurare e risolvere i problemi relativi al VoD (Video on Demand) con protocollo GQI (Generic QAM Interface) e crittografia PowerKEY sul dispositivo Cisco CBR-8.

Per ulteriori informazioni su come configurare, verificare e risolvere i problemi relativi a queste funzionalità, consultare le <u>funzionalità video dei router a banda larga convergenti Cisco cBR</u>.

# Prerequisiti

### Requisiti

Cisco raccomanda la conoscenza dei seguenti argomenti:

- Cisco cBR-8
- Video via cavo

### Componenti usati

Il documento può essere consultato per tutte le versioni software o hardware.

Le informazioni discusse in questo documento fanno riferimento a dispositivi usati in uno specifico ambiente di emulazione. Su tutti i dispositivi menzionati nel documento la configurazione è stata ripristinata ai valori predefiniti. Se la rete è operativa, valutare attentamente eventuali conseguenze derivanti dall'uso dei comandi.

# Configurazione delle sessioni VoD con GQI e PowerKEY

Questo è un esempio di configurazione su un CBR-8 per una scheda di linea 1, con 1 LED

### (Logical Edge Device) e 1 gruppo di servizi.

```
cable video
 [...]
 mgmt-intf VirtualPortGroup 0
 encryption
   linecard 1/0 ca-system powerkey scrambler des
 service-distribution-group SG1 id 1
   rf-port integrated-cable 1/0/0
 virtual-carrier-group SG1 id 1
   encrypt
   service-type narrowcast
   rf-channel 32 tsid 10188 output-port-number 1
   rf-channel 33-53 tsid 10189-10209 output-port-number 2-22
 bind-vcg
   vcq SG1 sdq SG1
 logical-edge-device LED1 id 1
   protocol gqi
     mgmt-ip 10.10.10.10
     mac-address aaaa.bbbb.cccc
     server 10.20.30.40
     keepalive retry 3 interval 10
     reset interval 8
     virtual-edge-input-ip 10.0.0.1 input-port-number 1
     vcg SG1
     active
```

## Verifica

Una volta avviata una sessione VoD, il relativo output sulla cBR-8 deve essere simile al seguente:

| cBR      | cBR-8# <b>show cable video session all</b> |                      |         |             |          |                 |        |      |          |          |          |         |           |    |
|----------|--------------------------------------------|----------------------|---------|-------------|----------|-----------------|--------|------|----------|----------|----------|---------|-----------|----|
| LED Sess |                                            | sion Outpu           |         | t Streaming |          | Sess Session So |        | urce |          | UDP      | Output   | Input   |           |    |
| Out      | put                                        | Input                | Outp    | ut          | Encrypt  | Enc             | rypt   |      | Low PMV  | Session  |          |         |           |    |
| Id       | Id                                         |                      | Port    | Type        | 2        | Туре            | Ucast  | Dest | IP/Mcast | IP (S,G) | Port     | Program | State     |    |
| State    |                                            | Bitrate Bitrate Type |         | Status      |          | Lat NUM Name    |        |      |          |          |          |         |           |    |
|          |                                            |                      |         |             |          |                 |        |      |          |          |          |         |           |    |
| 1        | 1                                          |                      | 1       | Rema        | ър       | UDP             | 10.0.  | 0.1  |          |          | 1000     | 1       | ACTIVE-PS | JI |
| ON       |                                            | 1447528              | 35 1446 | 5257        | PowerKey | Z Enc:          | rypted |      | N –      | 0x4C83DE | 87450000 | 035B74  |           |    |

# Risoluzione dei problemi: Sessioni VoD non avviate o bloccate in PowerKey in sospeso

Se una richiesta VoD è valida, in un ambiente che funziona correttamente, attiva la creazione di una sessione sull'cBR-8 da un dispositivo del sistema di gestione video come Cisco Videoscape Session Resource Manager (VSRM).

### Caso 1. Le sessioni VoD non vengono avviate

Se la sessione VoD creata sulla scheda cBR-8 non viene visualizzata con il comando **show cable video session all** (oltre ai problemi esterni quali connettività, routing, configurazione errata del VSRM, ecc.), è possibile che la scheda cBR-8 abbia restituito un codice di errore alla richiesta di creazione della sessione GQI proveniente dal VSRM.

Ad esempio, il codice di risposta della creazione della sessione 9002000 è positivo, mentre 9002000A è un codice di errore che indica che la larghezza di banda del canale non è disponibile. L'elenco dei codici di risposta riportati in questa tabella è disponibile in Time Warner Cable Switched Digital Video Channel Change Message Interface Specification (TWC-SDV-CCMIS):

| Descrizione                                    | Codice     |
|------------------------------------------------|------------|
| GQI_NESSUN_ERRORE                              | 0x90020000 |
| GQI_ERROR_RPC_OUT_OF_MEMORY                    | 0x90020001 |
| ERRORE_GQI_RPC_HARDWARE_FAILURE                | 0x90020002 |
| GQI_ERROR_RPC_SESSION_NOT_FOUND                | 0x90020003 |
| GQI_ERROR_RPC_MISSING_MSK                      | 0x90020004 |
| GQI_ERROR_RPC_SESSION_ALREADY_EXISTS           | 0x90020005 |
| MEMORIA_INSUFFICIENTE_RPC_GQI_ERROR            | 0x90020006 |
| GQI_ERROR_RPC_INSUFFICIENZA_CAPACITÀ           | 0x90020007 |
| ERRORE_GQI_RPC_PROVISION                       | 0x90020008 |
| GQI_ERROR_RPC_PROGRAM_NUMBER_CONFLICT          | 0x90020009 |
| GQI_ERROR_RPC_BANDWIDTH_UNAVAILABLE            | 0x9002000A |
| GQI_ERROR_RPC_SAME_GIGAIP                      | 0x9002000B |
| GQI_ERROR_RPC_GIGAIP_INVALID                   | 0x9002000C |
| ERRORE_GQI_RPC_GIGAIP_FAILURE                  | 0x9002000D |
| ERRORE_GQI_RPC_GROUP_SDB_SESSION_FAILURE       | 0x9002000E |
| GQI_ERROR_RPC_INSUFFICIENT_OUTPUT_CAPACITY     | 0x9002000F |
| GQI_ERROR_RPC_ROUTE_CONFLICT_OUTPUT            | 0x90020010 |
| GQI_ERROR_RPC_ROUTE_CONFLICT_INPUT             | 0x90020011 |
| GQI_ERROR_RPC_ROUTE_NOT_FOUND                  | 0x90020012 |
| GQI_ERROR_RPC_ROUTE_ALREADY_EXISTS             | 0x90020013 |
| GQI_ERROR_RPC_INVALID_MULTICAST_ADDRESS        | 0x90020014 |
| GQI_ERROR_RPC_INVALID_SOURCE_ADDRESS           | 0x90020015 |
| ERRORE_GQI_RPC_STAT_MUX_GROUP_DEJITTER_FAILURE | 0x90020016 |
| GQI_ERROR_RPC_GIGE_TYPE_CONFLICT               | 0x90020017 |

Èpossibile controllare i messaggi GQI in cBR-8 abilitando le tracce della piattaforma al debug o al livello di dettaglio rumore e ripristinarlo al livello di avviso dopo la risoluzione del problema:

### cBR-8#set platform software trace led-01 rp active vgqi-mgmt noise

### cBR-8#set platform software trace led-01 rp active vgqi-msg noise

Una volta impostate le tracce, è possibile richiedere una sessione VoD e controllare l'output delle tracce con il **messaggio di traccia del software della piattaforma led-01 rp attivo**.

Di seguito è riportato un esempio della transazione GQI nelle tracce cBR-8, con il codice di errore 9002000A inviato al VSRM. In questo caso, il VSRM non avvia la sessione sulla scheda cBR-8:

 ${\tt cBR-8\#show}\ {\tt platform}\ {\tt software}\ {\tt trace}\ {\tt message}\ {\tt led-01}\ {\tt rp}\ {\tt active}$ 

```
2019/01/10 09:02:59.618 {led1_R0-0}{1}: [vgqi-msg] [24599]: UUID: 0, ra: 0, TID: 0 (info):
abcdefghijklmnopabcdefghijklmnopabcdef -> Received GQI Create Session Request:
 Transaction Header:
   Transaction ID: 4F75000F
   Response Program Number: 30000082
 Session ID:
   Session ID Length: 10
   Session ID Value: 54 52 00 64 6A 7F 06 99 11 E1
 Incomming Program Number: 62351
 Outgoing Program Number: 62351
 Input Port Number: 1
 Output Port Number: 1
 Session Rate: 125000
 Is Multicast: 1
 Input UDP Port: PORT#
 Multicast Details:
   Source Address Len: 3
   Source IP Address Value: 10.20.31.40, 0.0.0.0, 0.0.0.0,
   Group IP Address: IP, IP, IP,
   UDP Port : 0, 0, 0,
 NO PID Remapping: 1
 Encryption: 0
 Override Session Flag 0
2019/01/10 09:02:59.618 {led1_R0-0}{1}: [vgqi-mgmt] [24599]: UUID: 0, ra: 0, TID: 0 (debug):
abcdefghijklmnopabcdefghijklmnopabcd - GQI Input Port 1 is mapped to LED IP Address 10.0.0.1
<<<<<<< i nput mapping correctly pointing at LED1 IP
2019/01/10 09:02:59.618 {led1_R0-0}{1}: [vgqi-mgmt] [24599]: UUID: 0, ra: 0, TID: 0 (debug):
abcdefghijklmnopabcdefghijklmnopa - GQI Output Port 1 maps to physical QAM -> slot 2 port 1
channel 32 <<<<<<< output mapping incorrect: QAM 2/0/1:32 does not belong to LED1
2019/01/10 09:02:59.618 {led1_R0-0}{1}: [vgqi-mgmt] [24599]: UUID: 0, ra: 0, TID: 0 (debug):
abcdefghijklmnopabcdefghijklmnopabcd -> QAM Bandwidth request 125000 has exceeded the available
bw 0 on QAM 2/0/1:32 <<<<< Bandwidth exceeded error
2019/01/10 09:02:59.618 {led1_R0-0}{1}: [vgqi-mgmt] [24599]: UUID: 0, ra: 0, TID: 0 (debug):
Converting vgqi_rc_e (-22) to GQI Reponse Status code
2019/01/10 09:02:59.618 {led1_R0-0}{1}: [vgqi-mgmt] [24599]: UUID: 0, ra: 0, TID: 0 (debug):
abcdefghijklmnopabcdef, Allocating GQI Response: GQI Server IP 10.20.30.40, LED Mgmt IP
10.10.10.10
2019/01/10 09:02:59.618 {led1_R0-0}{1}: [vgqi-mgmt] [24599]: UUID: 0, ra: 0, TID: 0 (debug):
abcdefghijklmnopabcdefghijklmnopabcdefghijklmnop, Sending GQI Create Session V1/V2 Response from
10.10.10.10 to 10.20.30.40
2019/01/10 09:02:59.618 {led1_R0-0}{1}: [vgqi-mgmt] [24833]: UUID: 0, ra: 0, TID: 0 (debug):
abcdefghijklmnopabcdefghijk -> Client 0xfac14b422, conn_state = 4, req_type = 3, req version 2,
conn version 2, sock = 19
2019/01/10 09:02:59.618 {led1_R0-0}{1}: [vgqi-msg] [24833]: UUID: 0, ra: 0, TID: 0 (info):
abcdefghijklmnopabcdefghijklmnopabcdefgh -> Sending GQI Create Session Response:
 Result Code: 9002000A <<<<< error code response
 Transaction Header:
   Transaction ID: 4F75000F
   Response Program Number: 30000082
 Session ID:
    Session ID Length: 10
    Session ID Value: 54 52 00 64 6A 7F 06 99 11 E1
2019/01/10 09:02:59.710 {led1_R0-0}{1}: [vgqi-mgmt] [24599]: UUID: 0, ra: 0, TID: 0 (debug):
abcdefghijklmnopabcdefghijkl -> ev_check_disconnect::remote fd 3 (0x0) has been disconnected
```

Nell'esempio riportato di seguito, il binding a cBR-8 è errato, probabilmente a causa di una configurazione errata o eventualmente di un errore software che deve essere esaminato ulteriormente da Cisco.

Il binding interno di cBR-8 può essere verificato con i comandi descritti di seguito.

Questo comando mostra un riepilogo dei database video per un singolo LED, dove è possibile

trovare informazioni su ciascun nome e ID di database, nome e ID delle tabelle all'interno di un database e ID delle chiavi per ciascuna tabella. Questi indici sono necessari per i comandi successivi.

acdc-cbr8-2#show platform software vpm led1-ui rp active dbms data summary Database Name: led-default-database Database Id: 53 Database Name: Video Config Database Database Id: 54 <<<<< Database name and ID Table: DS Channel Table Table Id: 0 Record Count: 4 <<<< Table name, ID, and records number \_\_\_\_\_ Table Options \_\_\_\_\_ DISABLED Snapshot: Replication: DISABLED DISABLED Shadowing: Dynamic Mem Allocation: ENABLED Engine ID Key Name \_\_\_\_\_ AVL 1 <<<<< key ID vcfg\_dbms\_qam\_key

--More--

Dopo aver identificato il database e la tabella di cui si desidera eseguire il dump, è possibile utilizzare il comando show platform software vpm led1-ui rp active dbms table dump <ID database> <ID tabella> <ID chiave> per visualizzare il contenuto dei record. In questo caso si desidera ispezionare il database 54 "Video Config Database", tabella 0 "DS Channel Table" che ha solo ID chiave 1:

acdc-cbr8-2#show platform software vpm led1-ui rp active dbms table dump 54 0 1 Record: Slot: 1, Bay: 0, Port: 0, Channel: 32 Logical OAM id: 48, Previous LOAM Id: 65535 QRG Role: none SD group id: 1, VC group id: 1 Admin state: 1, Operational state: 1, Previous Operation State: 0 TSID: 10188 Override TSID: not configured Encryption Support: Powerkey Resource Id: 0 ONID: 100 PSI Interval: 100 Output Port number: 1 Power Adjust: 400 dBmV Annex Type: ANNEX A Modulation: 256QAM Interleaver: QAM\_INTERLEAVER\_I\_12\_J\_17 Frequency: 85000000 Bandwidth: 51253960 bps Symbol Rate: 6952 Low Latency: 0 Channel Width: 8000000 Hz NIT Reference: 0 --More--

Dall'output sopra riportato, si può vedere che il VCG 1 è correttamente mappato all'SDG 1 e che il primo canale del LED 1 è 1/0/0:32 in base alla configurazione.

Accertarsi sempre che il traffico che entra nella sessione contenga i parametri previsti configurati per quella sessione video, come ad esempio l'IDST.

Se si conosce già il record a cui si desidera accedere, è possibile ottenere lo stesso output sopra riportato con il comando **show platform software vpm led1-ui rp active dbms record 54 0 1/0/0:32** 

### Caso 2. Sessioni VoD bloccate in PowerKey in sospeso

Una sessione bloccata in PowerKey Pending può avere il seguente aspetto su cBR-8:

#### ${\tt cBR-8\#show}$ cable video session logical-edge-device id 1

| Session | Output | Frequency | Stream  | ming Sess | Session Sou | urce        | 1          | UDP  | Output  |     |
|---------|--------|-----------|---------|-----------|-------------|-------------|------------|------|---------|-----|
| Input   | Output | : Input   | Output  | Encrypt   | Encrypt     | Low PMV     | Session    |      |         |     |
| Id      | Port   | Hz        | Туре    | Туре      | Ucast Dest  | IP/Mcast IP | (S,G) 1    | Port | Program |     |
| State   | State  | Bitrate   | Bitrate | е Туре    | Status      | Lat NUM     | Name       |      |         |     |
|         |        |           |         |           |             |             |            |      |         |     |
| 1       | 1      | 850000000 | Remap   | UDP       | 10.0.0.1    |             | :          | 1000 | 1       | OFF |
| PENDING | 0      | 0 P       | owerKey | Pending   | N –         | 0x4C83DE8   | 3745000003 | 5B74 |         |     |

I primi parametri da osservare sono la velocità in bit di input e di output.

Se la velocità di input è 0, in genere significa che non è presente alcun traffico in entrata sul cBR-8 per questa sessione e la causa del problema deve essere analizzata all'esterno del cBR-8.

Ad ogni modo, per verificare questo fatto, è possibile creare un'acquisizione di pacchetto sui collegamenti in arrivo nel modo seguente:

Passaggio 1. Creare un elenco degli accessi che autorizzi tutti gli IP di input configurati con il LED interessato, in questo caso sarà disponibile solo un indirizzo IP:

cBR-8(config)#ip access-list extended TAC\_VOD

cBR-8(config)#allow ip any host 10.0.0.1

Passaggio 2. Verificare su quali interfacce del cBR-8 si prevede di ricevere il traffico VoD, talvolta su tutte le interfacce del supervisore nello slot 4 e nello slot 5. In questo caso è necessario configurare 2 diverse acquisizioni, poiché non è possibile configurare 8 interfacce in una singola acquisizione:

cBR-8#monitor capture TAC\_VOD interface range Te4/1/0, Te4/1/1, Te4/1/2, Te4/1/3 entrambi access-list TAC\_VOD buffer size 100

Passaggio 3. Verificare la configurazione e avviare l'acquisizione del monitor:

cBR-8#show monitor capture TAC\_VOD

### cBR-8#monitor capture TAC\_VOD start

Passaggio 4. Richiedere una nuova sessione VoD sul LED 1 e verificare se vi sono pacchetti acquisiti (sono disponibili diverse opzioni per il livello di dettaglio della visualizzazione dei pacchetti):

### cBR-8#show monitor capture TAC\_VOD buff <br/> show monitor capture TAC\_VOD buff <br/> show monitor capture TAC\_VOD buff <br/>

Passaggio 5. Al termine, è possibile utilizzare questi comandi per salvare l'acquisizione sul disco rigido, arrestarla e rimuoverla dalla configurazione:

cBR-8#monitor capture TAC\_VOD export harddisk:/TAC\_VOD.pcap

cBR-8#monitor capture TAC\_VOD stop

cBR-8#no monitor capture TAC\_VOD

Se l'acquisizione del pacchetto non mostra pacchetti, eseguire la procedura descritta nel caso 1 per eseguire il debug del protocollo GQI.

In caso contrario, utilizzare questi debug per verificare il corretto funzionamento di PowerKEY su cBR-8:

set platform software trace led-01 rp active vsess-mgmt debug

set platform software trace led-01 rp active vss-msg debug

show platform software trace message led-01 rp active

set platform software trace pk-ecmg 1/0 pk\_ecmg-chnl debug

set platform software trace pk-ecmg 1/0 pk\_ecmg-ipc debug

set platform software trace pk-ecmg 1/0 pk\_ecmg-main debug

set platform software trace pk-ecmg 1/0 pk\_ecmg-stream debug

show platform software trace message pk-ecmg 1/0

**Nota:** Non dimenticare di ripristinare tutte le tracce della piattaforma al livello di avviso una volta completata la risoluzione del problema.